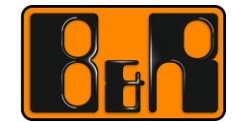

PERFECTION IN AUTOMATION www.br-automation.com

# 리니어 모터 시운전 방법

### -Linear Motor Commissioning-

Date:

2016.11.24

We reserve the right to change the content of this manual without prior notice. The information contained herein is believed to be accurate as of the date of publication, however, B&R makes no warranty, expressed or implied, with regards to the products or the documentation contained within this document. B&R shall not be liable in the event if incidental or consequential damages in connection with or arising from the furnishing, performance or use of these products. The software names, hardware names and trademarks used in this document are registered by the respective companies.

### I Versions

| Version | Date         | Comment       | Edited by  |
|---------|--------------|---------------|------------|
| 1.0     | Nov 24, 2016 | First Edition | Dongsu Kim |
|         |              |               |            |
|         |              |               |            |
|         |              |               |            |

Table 1: Versions

#### **II** Distribution

| Name | Company, Department | Amount | Remarks |
|------|---------------------|--------|---------|
|      |                     |        |         |
|      |                     |        |         |
|      |                     |        |         |
|      |                     |        |         |

Table 2: Distribution

### **III Safety Notices**

Safety notices in this document are organized as follows:

| Safety notice | Description                                                                                                    |
|---------------|----------------------------------------------------------------------------------------------------|
| Danger!       | Disregarding the safety regulations and guidelines can be life-threatening.                                      |
| Warning!      | Disregarding the safety regulations and guidelines can result in severe injury or heavy damage to mate-<br>rial. |
| Caution!      | Disregarding the safety regulations and guidelines can result in injury or damage to material.                   |
| Information:  | Important information used to prevent errors.                                                                    |

Table 3: Safety notices

### **IV Table of Contents**

| 1 소개                                          | 4 |
|-----------------------------------------------|---|
| 2 하드웨어 구성                                     | 5 |
| 2.1 요약                                        | 5 |
| 2.2 모터                                        | 5 |
| 2.3 엔코더(Encoder)                              | 6 |
| 3 튜닝 방법(Tuning)과 결과                           | 7 |
| 3.1 Servo Drive, Encoder interface card 배선 체크 | 7 |
| 3.2 ACOPOS Parameter Table 입력                 | 7 |

### 1 소개

리니어 모터 사용시 필요한 절차에 대해 나열한 문서입니다.

### 2 하드웨어 구성

#### 2.1 요약

| List           | Specification (Model name) | Reference   |
|----------------|----------------------------|-------------|
| Linear motor   | I-force 410                | PAKER       |
| Encoder        | Lida487                    | HEIDENHAIN  |
| CPU            | 5AP1120.121                | 5PPC2100    |
| Servo Drive    | 8V1090.00-2                | ACOPOS 1090 |
| Interface card | 8AC114.60-2 (2ea)          |             |
|                | 8AC120.60-1 (2ea)          |             |

#### 2.2 모터

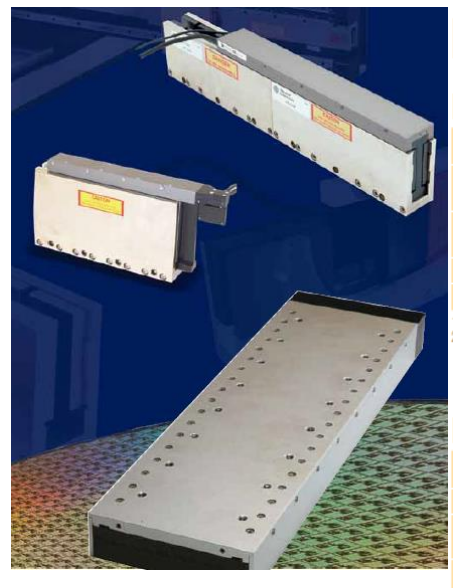

## I-Force Ironless 410 Series

#### Performance

| Units  | 410-2                               | 410-3                                                                                                    | 410-4                                                                                                    | 410-6                                                                                                    | 410-8                                                                                                    |
|--------|-------------------------------------|----------------------------------------------------------------------------------------------------|----------------------------------------------------------------------------------------------------|----------------------------------------------------------------------------------------------------|----------------------------------------------------------------------------------------------------|
| N (lb) | 1041.4<br>(234.1)                   | 1523.6<br>(342.5)                                                                                                    | 2006.3<br>(451.0)                                                                                                    | 2967.2<br>(667.0)                                                                                                    | 3928.1<br>(883.0)                                                                                                    |
| N (lb) | 233.1<br>(52.4)                     | 340.8<br>(76.6)                                                                                                    | 448.9<br>(100.9)                                                                                                    | 663.7<br>(149.2)                                                                                                    | 878.6<br>(197.5)                                                                                                    |
| W      | 2835                                | 4050                                                                                                    | 5265                                                                                                    | 7695                                                                                                    | 10125                                                                                                    |
| W      | 142                                 | 203                                                                                                    | 263                                                                                                    | 385                                                                                                    | 506                                                                                                    |
|        | Units<br>N (lb)<br>N (lb)<br>W<br>W | Units        410-2          N (lb)        1041.4<br>(234.1)          N (lb)        233.1<br>(52.4)          W        2835          W        142 | Units        410-2        410-3          N (lb)        1041.4        1523.6          (234.1)        (342.5)          N (lb)        233.1        340.8          (52.4)        (76.6)          W        2835        4050          W        142        203 | Units        410-2        410-3        410-4          N (lb)        1041.4        1523.6        2006.3          (234.1)        (342.5)        (451.0)          N (lb)        233.1        340.8        448.9          (52.4)        (76.6)        (100.9)          W        2835        4050        5265          W        142        203        263 | Units        410-2        410-3        410-4        410-6          N (lb)        1041.4        1523.6        2006.3        2967.2          (234.1)        (342.5)        (451.0)        (667.0)          N (lb)        233.1        340.8        448.9        663.7          (52.4)        (76.6)        (100.9)        (149.2)          W        2835        4050        5265        7695          W        142        203        263        385 |

Peak force and current based on 5% duty cycle and one second duration.
 Continuous force and current based on coil winding temperature maintained at 100 °C.

#### Electrical

| Model                        | Units                            |               | 410-2         | 2             |               | 410-3         | 3             |               | 410-4         | 4             |               | 410-6         | 6             |               | 410-8         | 3             |
|------------------------------|----------------------------------|---------------|---------------|---------------|---------------|---------------|---------------|---------------|---------------|---------------|---------------|---------------|---------------|---------------|---------------|---------------|
| Winding                      | Series/Parallel/Triple           | S             | Р             | т             | S             | Ρ             | т             | S             | Ρ             | т             | s             | Ρ             | т             | S             | Р             | т             |
| Peak Current                 | A <sup>pk sine</sup><br>RMS      | 19.1<br>13.5  | 38.2<br>27.0  | 57.3<br>40.5  | 18.6<br>13.2  | 37.2<br>23.6  | 55.8<br>39.5  | 18.4<br>13.0  | 36.8<br>26.0  | 55.2<br>39.0  | 18.1<br>12.8  | 36.2<br>25.6  | 54.3<br>38.4  | 18.0<br>12.7  | 36.0<br>25.5  | 54.0<br>38.2  |
| Continuous Current           | A <sup>pk sine</sup><br>RMS      | 4.3<br>3.0    | 8.6<br>6.1    | 12.9<br>9.1   | 4.2<br>3.0    | 8.4<br>5.9    | 12.6<br>8.9   | 4.1<br>2.9    | 8.2<br>5.8    | 12.3<br>8.7   | 4.1<br>2.9    | 8.2<br>5.8    | 12.3<br>8.7   | 4.0<br>2.8    | 8.0<br>5.7    | 12.0<br>8.5   |
| Force Constant <sup>1)</sup> | N/A peak<br>Ib/A peak            | 54.5<br>12.3  | 27.3<br>6.1   | 18.2<br>4.1   | 81.8<br>18.4  | 40.9<br>9.2   | 27.3<br>6.1   | 109.0<br>24.5 | 54.5<br>12.3  | 36.3<br>8.2   | 163.7<br>36.8 | 81.8<br>18.4  | 54.6<br>12.3  | 218.4<br>49.1 | 109.2<br>24.6 | 72.8<br>16.4  |
| Back EMF <sup>2)</sup>       | V/m/s<br>V/in/s                  | 63.0<br>1.60  | 31.5<br>0.80  | 21.0<br>0.53  | 94.5<br>2.40  | 47.2<br>1.20  | 31.5<br>0.80  | 126.0<br>3.20 | 63.0<br>1.60  | 42.0<br>1.07  | 189.0<br>4.80 | 94.5<br>2.40  | 63.0<br>1.60  | 252.0<br>6.40 | 126.0<br>3.20 | 84.0<br>2.13  |
| Resistance @ 25°C (ph        | ase-to-phase) <sup>3)</sup> ohms | 8.0           | 2.0           | 0.9           | 12.0          | 3.0           | 1.3           | 16.0          | 4.0           | 1.8           | 24.0          | 6.0           | 2.7           | 32.0          | 8.0           | 3.6           |
| Inductance (phase-to         | o-phase) <sup>4)</sup> mH        | 10.0          | 2.5           | 1.1           | 15.0          | 3.8           | 1.7           | 20.0          | 5.0           | 2.2           | 30.0          | 7.5           | 3.3           | 40.0          | 10.0          | 4.4           |
| Electrical Time Cons         | stant <sup>6)</sup> ms           | 1.3           | 1.3           | 1.3           | 1.3           | 1.3           | 1.3           | 1.3           | 1.3           | 1.3           | 1.3           | 1.3           | 1.3           | 1.3           | 1.3           | 1.3           |
| Motor Constant <sup>6)</sup> | N/W<br>Ib/W                      | 19.57<br>4.40 | 19.57<br>4.40 | 19.57<br>4.40 | 23.98<br>5.39 | 23.98<br>5.39 | 23.98<br>5.39 | 27.67<br>6.22 | 27.67<br>6.22 | 27.67<br>6.22 | 33.90<br>7.62 | 33.90<br>7.62 | 33.90<br>7.62 | 39.14<br>8.80 | 39.14<br>8.80 | 39.14<br>8.80 |
| Terminal Voltage (ma         | ax.) 7) VDC                      | 330           | 330           | 330           | 330           | 330           | 330           | 330           | 330           | 330           | 330           | 330           | 330           | 330           | 330           | 330           |

 Terminal Voltage (max), \*/
 VDC
 330
 330
 330
 330
 330
 330
 330
 330
 330
 330
 330
 330
 330
 330
 330
 330
 330
 330
 330
 330
 330
 330
 330
 330
 330
 330
 330
 330
 330
 330
 330
 330
 330
 330
 330
 330
 330
 330
 330
 330
 330
 330
 330
 330
 330
 330
 330
 330
 330
 330
 330
 330
 330
 330
 330
 330
 330
 330
 330
 330
 330
 330
 330
 330
 330
 330
 330
 330
 330
 330
 330
 330
 330
 330
 330
 330
 330
 330
 330
 330
 330
 330
 330
 330
 330
 330
 330
 330
 330
 330
 330
 330
 330
 330</

### 2.3 엔코더(Encoder)

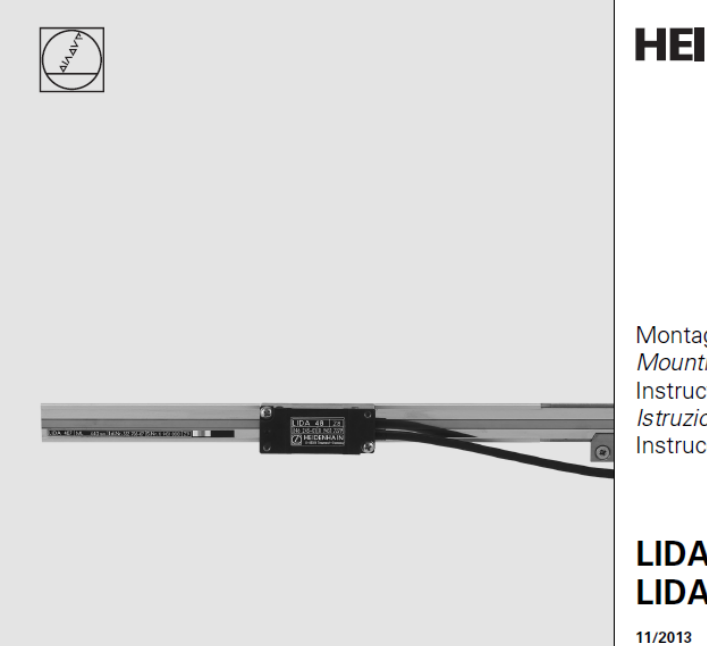

Montageanleitung Mounting Instructions Instructions de montage Istruzioni di montaggio Instrucciones de montaje

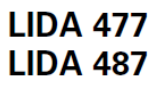

Copyright © B&R - Subject to change without notice 리니어 모터 시운전 방법\_V1.0.docx

### 3 튜닝 방법(Tuning)과 결과

#### 3.1 Servo Drive, Encoder interface card 배선 체크

멀티미터기로 각 장치들의 정격 전압이 출력되는지 확인합니다.

#### 3.2 ACOPOS Parameter Table 입력

Linear motor 의 경우 Parameter table 에 Motor Parameter 값을 입력해주어야 합니다. Parameter table 에 값을 넣어주기 위해 Motor 의 데이터시트를 참고하여 자사의 엑셀 시트에 작성을 합니다. (Help 에 양식 있음. GUID: c472ed70-2413-4cf1-930b-efb9f9729000)

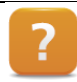

Motion > Reference manual > ACOPOS drive functions > Motor > Synchronous Linear Motor > Parameter conversion from linear motor to synchronous motor

#### 1) 엑셀시트 작성

### Parameter conversion from linear motor to synchronous motor

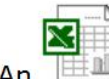

is provided to help with the parameter conversion:

| Name                          | Value  | Unit       |           | Name                           | Value     | Unit              |
|-------------------------------|--------|------------|-----------|--------------------------------|-----------|-------------------|
| MOTOR POLEPAR WIDTH           | 0,0281 | m          |           | s Reference length = sa*Za [m] | 0,281     | m                 |
|                               |        |            |           | MOTOR_POLEPAIRS                | 10        |                   |
| MOTOR LINEAR SPEED NOMINAL    | 5      | m/s        | 1         | MOTOR SPEED RATED              | 1068      | min <sup>-1</sup> |
| MOTOR LINEAR SPEED MAX        | 5      | m/s        |           | MOTOR SPEED MAX                | 1068      | min <sup>-1</sup> |
| MOTOR FORCE STALL             | 10,5   | N          | 2.00      | MOTOR TORQ STALL               | 0,47      | Nm                |
| MOTOR FORCE RATED             | 10,5   | N          | $\mapsto$ | MOTOR TORQ RATED               | 0,47      | Nm                |
| NOTOR FORCE MAX               | 21     | N          |           | MOTOR TORQ MAX                 | 0,94      | Nm                |
| MOTOR LINEAR VOLTAGE CONSTANT | 4,00   | Vana/(m/s) |           | MOTOR VOLTAGE_CONST            | 18,73     | m∨min             |
| MOTOR FORCE CONST             | 60     | NG         |           | MOTOR_TORQ_CONST               | 2,683     | Nm/Amu            |
| MOTOR MASS                    | 4,7    | kg         |           | MOTOR INERTIA                  | 0,0094005 | kigm <sup>2</sup> |
| ENCODER: Line length          | 1000   | µm/Line    |           | SCALE ENCOD_INCR               | 4603904   | inc/pe            |
| MOTOR_BRAKE_FORCE_RATED       | 860    | N          |           | MOTOR BRAKE TORO RATED         | 38,46     | Nm                |
| nput fields: Enter values     |        |            |           |                                |           |                   |
| Dutput fields                 |        |            |           |                                |           |                   |

#### 2) Encoder Setting

- 작성된 엑셀 시트의 Motor reference length 의 결과 값을 이용합니다.
- Units = Motor reference length(m)
- Rev = 1
- 단위 변경시에는 Motor reference length 의 단위를 um, mm 혹은 nm 로 변경후에 입력합니다.

#### 3) Parameter table 작성

- 엑셀시트의 Output field 에 있는 값들을 Automation studio 의 Parameter table 에 기입합니다. (Unit 확인 필요)
- 하기 의 파란색 표시된 MOTOR\_COMMUT\_OFFSET 값을 제외한 모든 Parameter 값들을 입력합니다.

<Linear motor calculation 엑셀시트>

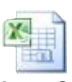

#### LinearMotor\_Calculati

| OTTAIS                                              |         |           |        |                                                                                   |
|-----------------------------------------------------|---------|-----------|--------|-----------------------------------------------------------------------------------|
| 🔋 gAxis01a::gAxis01a.apt [ACOPOS Parameter Table Ed | itor] × |           |        |                                                                                   |
| r 😤 📮                                               |         |           |        |                                                                                   |
| ame                                                 | ID      | Value     | Unit   | Description                                                                       |
| - Parameters                                        |         | · alao    | 0      | Description                                                                       |
|                                                     | 390     | 220       | v      | CTRL DC bus: Nominal voltage                                                      |
| SGEN SW END IGNORE                                  | 128     | 1         | -      | Limit values: Ignore SW end positions                                             |
| - ALC6000 - Gantry Linear Motor (X Axis)            |         |           |        |                                                                                   |
| General parameters                                  |         |           |        |                                                                                   |
| Brake parameters                                    |         |           |        |                                                                                   |
| Thermo sensor parameters                            |         |           |        |                                                                                   |
| 🖨 🦉 Motor parameters                                |         |           |        |                                                                                   |
| MOTOR_VOLTAGE_RATED                                 | 48      | 220       | V      | Motor: Rated voltage                                                              |
| MOTOR_VOLTAGE_CONST                                 | 49      | 56.70     | mV*min | Motor: Voltage constant                                                           |
| -  MOTOR SPEED RATED                                | 50      | 352       | 1/min  | Motor: Rated speed                                                                |
| - WOTOR_SPEED_MAX                                   | 51      | 703       | 1/min  | Motor: Maximum speed                                                              |
| MOTOR_TORQ_STALL                                    | 52      | 9.90      | Nm     | Motor: Stall torque                                                               |
| MOTOR_TORQ_RATED                                    | 53      | 9.01      | Nm     | Motor: Rated torque                                                               |
| MOTOR_TORQ_MAX                                      | 54      | 40.30     | Nm     | Motor: Peak torque                                                                |
| MOTOR_TORQ_CONST                                    | 55      | 1.111     | Nm/A   | Motor: Torque constant                                                            |
| MOTOR_CURR_STALL                                    | 56      | 5.8       | A      | Motor: Stall current                                                              |
| MOTOR_CURR_RATED                                    | 57      | 5.8       | A      | Motor: Rated current                                                              |
| MOTOR_CURR_MAX                                      | 58      | 25.6      | A      | Motor: Peak current                                                               |
| MOTOR_WIND_CROSS_SECT                               | 59      | 0         | mm     | Motor: Line cross section                                                         |
| MOTOR_STATOR_RESISTANCE                             | 60      | 6.0       | Ohm    | Motor: Stator resistance                                                          |
| MOTOR_STATOR_INDUCTANCE                             | 61      | 0.0075    | Henry  | Motor: Stator inductance                                                          |
| -  MOTOR_INERTIA                                    | 62      | 0.0007969 | kgm    | Motor: Moment of inertia                                                          |
| MOTOR_COMMUT_OFFSET                                 | 63      | 1.89407   | rad    | Motor: Commutation offset 4.3317637                                               |
| MOTOR_TAU_THERM                                     | 849     | 0.251     | s      | Motor: Thermal time constant                                                      |
| 🖨 🔚 Isolation parameters                            |         |           |        |                                                                                   |
| MOTOR_WIND_TEMP_MAX                                 | 74      | 130       | ?      | Temperature sensor: Limit temperature                                             |
| 🖮 🎽 SS2                                             |         |           |        | 8AC120.00                                                                         |
| ENCOD_TYPE                                          | 97      | ncINC     |        | Encoder1: Type                                                                    |
| SCALE_ENCOD_INCR                                    | 109     | 69910528  |        | Encoder1: Encoder scaling: increments per SCALE_ENCOD_MOTOR_REV motor revolutions |
| ENCOD_LINE_CHK_IGNORE                               | 727     | 0         |        | Encoder1: Ignore check                                                            |
| MOTOR_CURR_ROT_DIR                                  | 872     | 255       |        | Motor: Rotational direction of current                                            |
| PHASING_MODE                                        | 276     | 2         |        | Motor: Phasing: Mode                                                              |

- MOTOR\_COMMUT\_OFFSET 값은 NC Test Window 를 이용하여 Motor Phasing 을 실시해서 값을 찾을 수 있습니다.
- Mode 를 Stepper 를 선택하여 Phasing 을 실시하여 Commute Offset 값을 기입합니다. (Motor 가 약 70cm 정도 움직이므로 주의 필요)
- Phasing 시에 Temperature, Lag error 에 의하여 실패할경우 MOTOR\_CURR\_ROT\_DIR(872)의 로터 디렉션 (0, 255)을 변경하여 Phasing 을 재 실시 합니다.

| gAxis01.mdc* 🗙 📓 gAxis01a::gAxis01a.apt [ACOPOS Parameter Table | e Editor] 👫 5PPC2100_BY44_000a:                                                                                                    | :Cpu.per [Permanent Varial | oles] | Acp10map.ncm [Mapping Editor] | • |  |  |  |  |
|-----------------------------------------------------------------|----------------------------------------------------------------------------------------------------|----------------------------|-------|-------------------------------|---|--|--|--|--|
| 🕸 🗃 🏶 🏔 🛸 🛛 🗃 🎯 🖉 🖉 🏕 🔼 🐴 🕕                                     |                                                                                                    |                            |       |                               |   |  |  |  |  |
| Use ncaction                                                    | Structure                                                                                                    |                            |       |                               |   |  |  |  |  |
| Trace enabled                                                   | Name                                                                                                    | Description                | *     |                               |   |  |  |  |  |
|                                                                 | encoder_if                                                                                                    |                            |       | Encoder Interface             |   |  |  |  |  |
| Basis Movement                                                  | 🛊 🖉 limit                                                                                                    |                            |       | Limit value                   |   |  |  |  |  |
| E-•: Limits                                                     | controller                                                                                                    |                            |       | Controller                    |   |  |  |  |  |
|                                                                 | move                                                                                                    |                            |       | Movement                      |   |  |  |  |  |
| Det Motor Simulation                                            | i p. ✓ 🊰 setup                                                                                                    |                            |       | Setup                         |   |  |  |  |  |
| E-¶: Setup                                                      | 🛁 🖗 status                                                                                                    | ncOFF                      |       | Status                        |   |  |  |  |  |
| 🕂 📲 Induction Motor                                             | 🛶 🖗 detail                                                                                                    | ncOFF                      |       | Detail                        |   |  |  |  |  |
| Determine parameters                                            | 📄 👘 🚰 datobj                                                                                                    |                            |       | Data object                   |   |  |  |  |  |
| L → Save parameters                                             | 🖶 🚰 motor_induction                                                                                                    |                            |       | Induction motor               |   |  |  |  |  |
| Synchronous Motor                                               | 🖶 🚰 motor_synchron                                                                                                    |                            |       | Synchronous motor             |   |  |  |  |  |
| Determine parameters                                            |                                                                                                    |                            |       | Motor phasing                 |   |  |  |  |  |
| L → Save parameters                                             | 🕀 🚰 status                                                                                                    |                            |       | Status                        |   |  |  |  |  |
| 🗇 📬 Motor phasing                                               | i interest in the interest in the interest in |                            |       | Parameters                    |   |  |  |  |  |
| Determine parameters                                            | 🐓 mode                                                                                                    | ncMOTPH_STEPPER            |       | Mode                          |   |  |  |  |  |
| Save parameters                                                 | 🔰 🚽 🙀 i                                                                                                    | 0                          | A     | Current                       | Ξ |  |  |  |  |
| E- Controller Autotuning                                        | 🖉 👘 🛊 t                                                                                                    | 0                          | s     | Time                          |   |  |  |  |  |
| F Start tuning                                                  | 🕂 🚰 controller                                                                                                    |                            |       | Controller                    |   |  |  |  |  |
| Save parameters                                                 | 🖶 🚰 isq_ripple                                                                                                    |                            |       | ISQ-Ripple                    |   |  |  |  |  |
|                                                                 | 🗊 🥂 monitor                                                                                                    |                            |       | Monitor                       |   |  |  |  |  |
| Determine parameters                                            | message                                                                                                    |                            |       | Messages (errors, warnings)   |   |  |  |  |  |
| Stop                                                            | nc_test                                                                                                    |                            |       | NC Test                       |   |  |  |  |  |
|                                                                 |                                                                                                    |                            |       |                               | - |  |  |  |  |

- ParID 48~63 값이 기입이 다 되었으면 Identification 을 실시하여 Parameter Quality 를 확인합니다.
- 입력한 Parameter 값이 올바르지 않을 경우에 Quality 값이 낮게 나올 수 있기 때문에 Parameter 값을 재확인 후 다시 Identification 을 실시합니다. (Quality 는 엔지니어 판단 하에 진행)

| gAxis01.mdc* × 📓 gAxis01a::gAxis01a.apt [ACOPOS Parameter] | Table Ed  | ditor] | 😤 Acp                                                                                                    | o10map    | .ncm [Mappin | ig Editor]       |       |                                     | -     |
|------------------------------------------------------------|-----------|--------|----------------------------------------------------------------------------------------------------|-----------|--------------|------------------|-------|-------------------------------------|-------|
| 🗞 🗃 🍪 🔛 👘 🍞 ङ 🖉 🏄 🔼 🍕 🕕                                    |           |        |                                                                                                    |           |              |                  |       |                                     |       |
| Use ncaction                                               | Structure |        |                                                                                                    |           |              |                  |       |                                     | 🗕 🔶 🛧 |
| Trace enabled                                              | N         | ame    |                                                                                                    |           |              | Value            | Unit  | Description                         | •     |
|                                                            |           |        |                                                                                                    | ····      | error        | ncFALSE          |       | Error                               |       |
| Thomas Hovement                                            |           |        |                                                                                                    |           | quality      | 0                | %     | Quality of parameter identification |       |
|                                                            |           |        | ė-                                                                                                    | 🚰 pa      | rameter      |                  |       | Parameters                          |       |
| B. Service Interface                                       |           |        |                                                                                                    | × 📦       | mode         | ncIDENTIFICATION |       | Mode                                |       |
| Motor Simulation                                           |           |        |                                                                                                    | 📦         | z_p          | 0                |       | Number of polepairs                 |       |
| ⊡•(° Setup                                                 |           |        |                                                                                                    | 📦         | u_n          | 0                | V     | Rated voltage                       |       |
|                                                            |           |        |                                                                                                    | 🃦         | i_n          | 0                | Α     | Rated current                       |       |
| Determine parameters                                       |           |        |                                                                                                    | 📦         | v_n          | 0                | 1/min | Rated speed                         |       |
| Save parameters                                            |           |        |                                                                                                    | 🤪         | trq_n        | 0                | Nm    | Rated torque                        |       |
| 🔤 📲 Synchronous Motor                                      |           |        |                                                                                                    |           | trq_max      | 0                | Nm    | Peak torque                         |       |
| Determine parameters                                       |           |        |                                                                                                    | 📦         | i_max        | 0                | А     | Peak current                        |       |
| └  Save parameters                                         |           |        |                                                                                                    | 📦         | t_tripping_t | 0                | s     | Tripping time at thermal overload   |       |
| 中 📬 Motor phasing                                          | =         |        |                                                                                                    | ÷ 1       | optional     |                  |       | Optional parameters                 |       |
| Determine parameters                                       |           |        | <b>⊢</b> ∕ <u></u>                                                                                                    | motor     | phasing      |                  |       | Motor phasing                       |       |
| └ ◆ Save parameters                                        |           |        | The second second secon | 🚰 sta     | atus         |                  |       | Status                              |       |
| English Controller Autotuning                              |           |        | Ē.                                                                                                    | 🖉 ра      | rameter      |                  |       | Parameters                          | =     |
| - Start tuning                                             |           |        | _                                                                                                    |           | mode         | ncMOTPH STEPPER  |       | Mode                                | -     |
| Save parameters                                            |           |        |                                                                                                    | 🍙         | 1            | 0                | А     | Current                             |       |
| E Ta ISQ-Ripple                                            |           |        |                                                                                                    | · · · · · | t            | 0                | S     | Time                                |       |
| Determine parameters                                       |           |        | j. 🥂                                                                                                    | control   | ler          | -                | -     | Controller                          |       |
| Save parameters                                            |           |        | TL                                                                                                    | Sta       | atus         |                  |       | Status                              |       |
| - 🗸 Бюр                                                    | -         |        | I L                                                                                                    |           | rameter      |                  |       | Parameters                          | -     |

#### 4) 모터 튜닝

- Speed, Position 에 대한 Auto tuning 을 실시합니다.
- Motor movement 를 통해 튜닝에 대한 평가를 진행합니다.

- 평가 항목 : Lag error, 모터 전류, 온도, Set&Actual Position 에 대한 데이타를 Trace 로 . 평가합니다.
- 추가적으로 Fine tuning 을 하기 위해 Servo Loop Optimizer 를 실행하여 Gain 값 조정 또는 Filter(BIQUAD, NOTCH 등) 를 사용해 볼 수 있습니다.

\* 참고사항: 항상 동일 지점에서 Lag error 가 크게 발생할 시, Parameter 오입력을 가능성이 큼

<sup>5)</sup> 결과

| Target speed<br>Target acc , de | Target<br>: 20 mm/s<br>c : 100 mm/s <sup>2</sup> |                                      |
|---------------------------------|--------------------------------------------------|--------------------------------------|
| Distance                        | : 1 m<br>- Result                                |                                      |
| velocity ripple                 | · 56 µm/c                                        | (Velocity Max Min Zt)                |
| velocity ripple                 | . 5.0 um/s                                       |                                      |
| tracking error                  | :250 nm                                          | (Master 대비 Slave Actual position 차이) |
|                                 |                                                  |                                      |

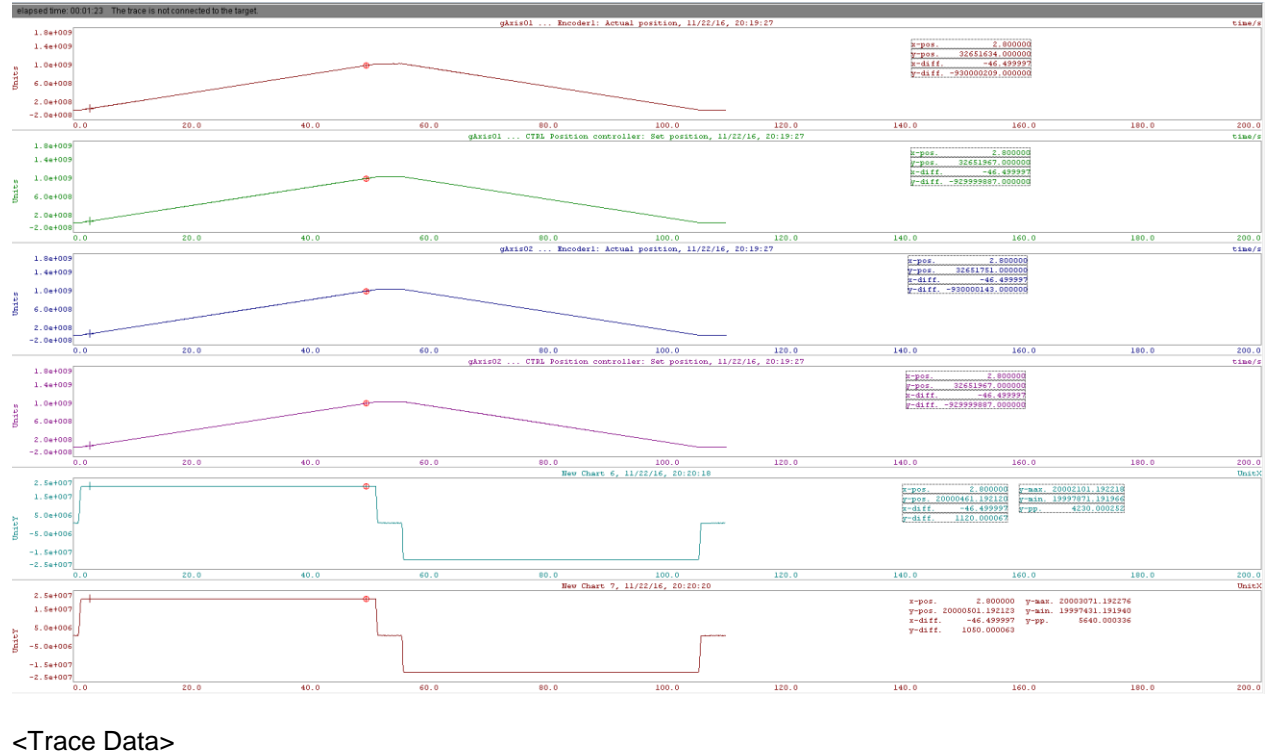

X LinearMotorTestResul t.csv

LinearMotorTestResult.mch